L'inscription est la première étape pour que votre enfant participe à une activité.

À l'aide d'un navigateur Internet, naviguer vers <u>https://portail-famille-deville.ciril.net</u> et connectezvous avec votre nom d'utilisateur et votre mot de passe.

La page d'accueil du portail famille s'affiche. Il faut cliquer sur le lien « Inscrire les enfants à de nouvelles activités » :

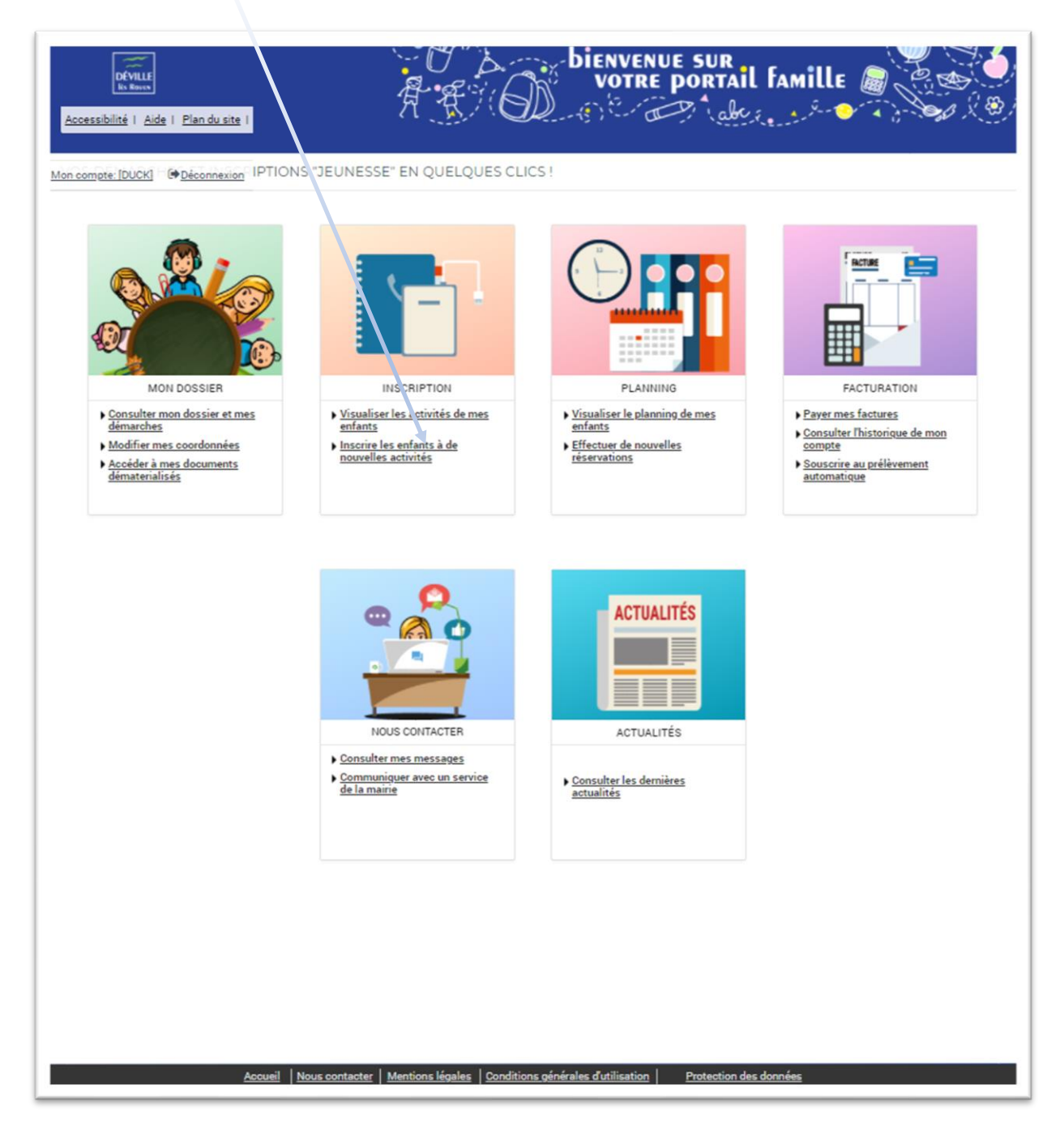

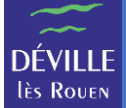

## L'écran d'inscription s'affiche :

| oir toutes mes | INSCRIPTIONS > Voir toutes mes inscriptions                                              |                                                                                                    |  |
|----------------|------------------------------------------------------------------------------------------|----------------------------------------------------------------------------------------------------|--|
| ériscolaire    | LES INSCRIPTIONS DE MES ENFANTS                                                          |                                                                                                    |  |
| DL             | Tous les enfants                                                                         | IMPORTANT PAI                                                                                                    |  |
|                | Image: PiFi Image: PiFi                                                                  | Si des dispositions<br>particulières doivent êtres<br>mises en place pour votre<br>enfant (Plan d'Accueil<br>Individualisé ou repas<br>particulier ou allergie<br>alimentaire) merci de prend<br>contact avec les services di |  |
|                | DEMANDE D'INSCRIPTION                                                                    |                                                                                                    |  |
|                | Pour effectuer une nouvelle inscription, choisissez le type d'activité puis la personne. | Mairie pour fournir les pièces<br>justificatives.                                                                                                    |  |
|                | Activité*:<br>Choisissez 👻                                                               |                                                                                                    |  |
|                | PÉRISCOLAIRE Pas d'inscriptions, pas de demandes                                         | AGE D'INSCRIPTION                                                                                                    |  |
|                | > ADL Pas d'inscriptions, pas de demandes                                                | Attention à l'age de l'enfant le<br>de l'inscription. Si vous ne<br>pouvez pas inscrire votre<br>enfant à une activité c'est sa                                                                                               |  |

Choisissez l'enfant à inscrire (ici FIFI ou RIRI).

## Choisissez l'activité « ADL ».

|                              | ACCUEIL DOSSIER INSCRIPTIONS PLANNING FACTURATION MESSAGERIE ACTUALITÉS                  |      |  |
|------------------------------|------------------------------------------------------------------------------------------|------|--|
| Voir toutes mes inscriptions | INSCRIPTIONS > Voir toutes mes inscriptions                                              |      |  |
| Périscolaire                 | LES INSCRIPTIONS DE MES ENFANTS                                                          |      |  |
| ADL                          | Tous les enfants                                                                         |      |  |
|                              | 2 FIFI                                                                                   |      |  |
|                              | DEMANDE D'INSCRIPTION                                                                    |      |  |
|                              | Pour effectuer une nouvelle inscription, choisissez le type d'activité puis la personne. |      |  |
|                              | Activité* :<br>ADL •<br>Personne* :<br>FIFI •                                            |      |  |
|                              | INSCRIPE                                                                                 |      |  |
|                              | > PÉRISCOLAIRE Pas d'inscriptions, pas de deman                                          | ndes |  |
|                              | > ADL Pas d'inscriptions, pas de deman                                                   | ndes |  |

Cliquer sur le bouton « INSCRIRE ».

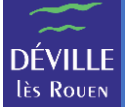

Le type d'activité est positionné automatiquement sur une activité accessible à votre enfant selon son âge (ici « ADL Maternel »).

L'activité s'est positionnée directement sur « MERCREDIS 2020-2021 ADL MAT du 02/09/2020 au 30/06/2021 » qui correspond à l'accueil de loisirs du mercredi pour les maternelles auquel votre enfant peut participer selon son âge.

| RIRI                                                                                                    | FIFI                                                                              |
|----------------------------------------------------------------------------------------------------|-----------------------------------------------------------------------------------|
| EMANDE D'INSCRIPTION                                                                                         |                                                                                   |
| Pour effectuer une nouvelle inscription, choisissez le type d'a                                              | activité puis la personne.                                                        |
| tvvté*:<br>hoisissez 👻                                                                                       |                                                                                   |
| ✓ ADL                                                                                                    | 2 inscriptions/demand                                                             |
| Seules les activités en cours ou futures, correspondant à                                                    | la tranche d'âge de votre enfant, sont affichées dans le formulaire d'inscription |
| SAISIE D'UNE DEMANDE D'INSCRIPTION                                                                           |                                                                                   |
| Type d'Activité :<br>ADL Maternel ▼<br>Activité* :<br>MERCREDIS 2020-2021 ADL MAT du 02/09/2020 au 30/06/202 | 1                                                                                 |
| Date d'entrée souhaitée* :                                                                                   |                                                                                   |
| 9 👻 Juin 👻 2021 👻 🛅                                                                                          |                                                                                   |
| Planning hebdomadaire :                                                                                      |                                                                                   |
| Mercredi                                                                                                    |                                                                                   |
| Montant                                                                                                    |                                                                                   |
| ADL MERCREDI Journée                                                                                         | 7.28€                                                                             |
| 8                                                                                                    | ENREGISTRER                                                                       |

Vous devez renseigner la date du 1<sup>er</sup> jour auquel votre enfant va participer à l'activité en saisissant « Date d'entrée souhaitée ».

« Planning hebdomadaire » permet de préinscrire votre enfant aux jours indiqués sur toute la période de l'activité (ici du 02/09/2020 au 30/06/2021).

Pour inscrire votre enfant tous les mercredis, il suffit de cocher la case « Mercredi » et il sera préinscrit tous les mercredis entre le 02/09/2020 et le 30/06/2021.

**REMARQUE** : Pour le désinscrire d'un ou plusieurs mercredis, il faudra utiliser le menu « Planning ».

**REMARQUE** : Si vous ne voulez l'inscrire que quelques mercredis sur la période, il est plus simple de ne pas cocher la case « Mercredi » et d'aller sélectionner les mercredis concernés dans le module « Planning ».

La zone « Montant » vous indique le coût d'une journée pour cette inscription.

Pour valider l'inscription de votre enfant à cette activité, il faut cliquer sur le bouton « ENREGISTRER ».

**REMARQUE** : Pensez à vérifier le planning d'inscription de votre enfant à l'aide du module « Planning » après avoir validé l'inscription.